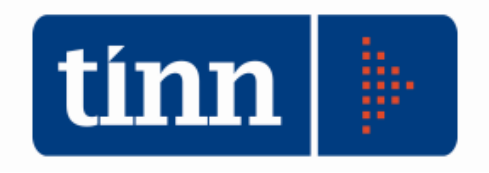

# **Aggiornamento database** versione 2.4.0.24 **Aggiornamento procedure:** - SD.98 (Anagrafe / Elettorale) versione 2.4.0.24 versione 2.0.19 - STC (Stato civile)

### INDICE

| 1<br>2<br>3 | DOWLOAD DEGLI AGGIORNAMENTI DAL SITO<br>AGGIORNAMENTO DEL DATABASE<br>AGGIORNAMENTO PROCEDURA STATO CIVILE |                                                                  |    |
|-------------|----------------------------------------------------------------------------------------------------|------------------------------------------------------------------|----|
|             | 3.1                                                                                                    | Aggiornamento delle azioni della procedura Stato Civile          | 7  |
|             | 3.2                                                                                                    | Aggiornamento dei modelli di stampa della procedura Stato Civile | 9  |
| 4           | FUN                                                                                                    | ZIONI AGGIUNTE O MODIFICATE                                      | 11 |
|             | 4.1                                                                                                    | Anagrafe                                                         | 11 |
|             | 4.2                                                                                                    | Stato civile                                                     | 12 |

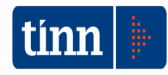

### 1 DOWLOAD DEGLI AGGIORNAMENTI DAL SITO

### Per scaricare gli aggiornamenti:

- 1. Collegarsi al sito www.tinn.it
- 2. Cliccare su Supporto, poi su Aggiornamenti e poi su Servizi Demografici
- 3. Cliccare su **Download** in corrispondenza della voce Aggiornamento DB 2.4.0.24
- 4. Salvare il file Aggiornamento DB 2.4.0.24.exe sul Desktop
- 5. Cliccare su Stato Civile
- 6. Cliccare su **Download** in corrispondenza della voce Stato Civile 2.0.24
- 7. Salvare il file stc.demografici-2.00.0019.exe sul Desktop
- 8. Uscire dal sito **www.tinn.it**

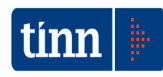

## ATTENZIONE !!!

L'aggiornamento del DATABASE deve essere eseguito <u>una sola volta</u>, su una postazione dove risiede il programma di Anagrafe o di Stato Civile, dopo avere chiuso le procedure relative ai servizi demografici su tutti i PC e <u>dopo</u> <u>aver eseguito un salvataggio del DATABASE</u> stesso.

- 1. Eseguire il file Aggiornamento DB 2.4.0.24.exe
- 2. Si presenta la seguente maschera

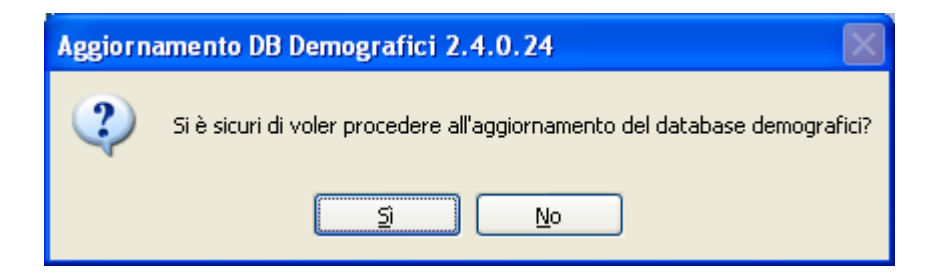

3. Cliccare sul tasto Sì. si presenta la seguente maschera

| Login Database   |  |  |  |
|------------------|--|--|--|
| Nome Utente      |  |  |  |
| Password         |  |  |  |
| 🗸 OK 🛛 🗶 Annulla |  |  |  |

nella quale occorre inserire il Nome Utente (normalmente SYSDBA) e la Password di accesso al database e quindi cliccare su OK

4. Si presenta la seguente maschera

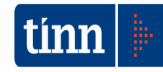

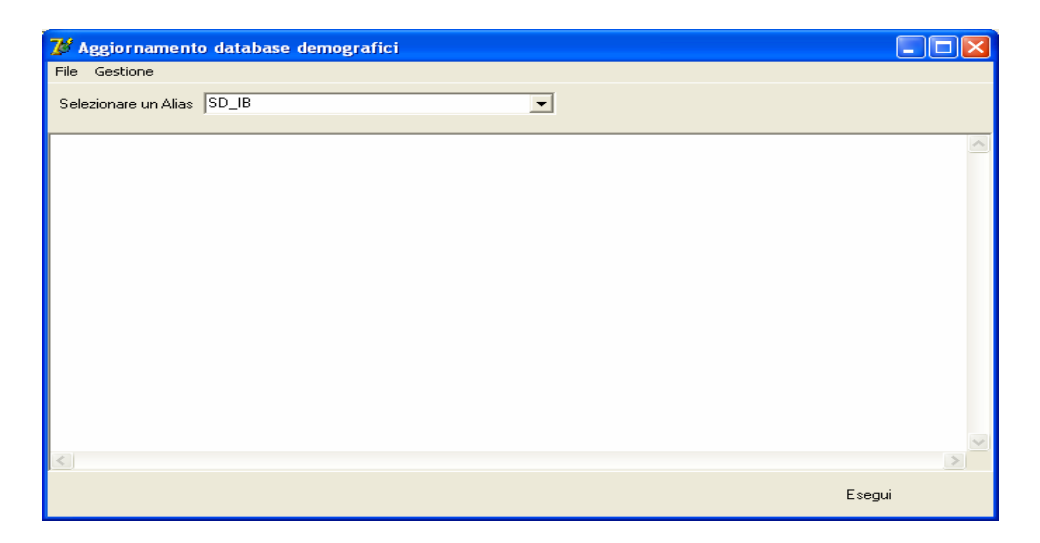

nella quale, se non è già presente, occorre selezionare l'alias del database (in genere SD\_IB oppure DBDEMOG) cliccando sul pulsante

- 5. Cliccare quindi su Esegui: lo stato degli aggiornamenti sarà visualizzato nella casella in bianco
- 6. Compare il messaggio finale di batch eseguito correttamente.

<u>Se si evidenziano errori chiamare SUBITO l'assistenza tecnica</u> a meno che gli errori siano relativi alle fasi 367, 368 e 369, nel qual caso l'aggiornamento si può considerare concluso correttamente.

7. Cliccare su OK e poi sul tasto 🔀

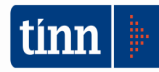

### **3 AGGIORNAMENTO PROCEDURA STATO CIVILE**

# ATTENZIONE !!!

### L'aggiornamento della procedura deve essere eseguito su <u>tutti</u> i PC dove già la stessa risiede.

- 1. Assicurarsi di essere usciti dalla procedura Stato Civile
- 2. Eseguire il file stc.demografici-2.00.0019.exe
- 3. Eventualmente cliccare su Esegui
- 4. Selezionare Avanti: l'aggiornamento procederà automaticamente; al termine cliccare sul tasto Fine
- 5. Ripetere le operazioni 1., 2. e 3. sulle altre postazioni su cui è installata la procedura

### ATTENZIONE !!!

Occorre effettuare anche l'aggiornamento delle azioni e dei modelli di stampa, come descritto nei paragrafi seguenti.

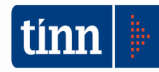

#### 3.1 Aggiornamento delle azioni della procedura Stato Civile

### ATTENZIONE !!!

### L'aggiornamento delle azioni della procedura Stato Civile deve essere eseguito su <u>una</u> sola postazione dove la stessa risiede.

- 1. Accertarsi che dal menù *Start* di Windows sia raggiungibile la voce "Tutti i programmi"  $\rightarrow$  "Accademia Informatica", altrimenti provare su un altro PC
- 2. Dal menù *Start* di Windows selezionare "Tutti i programmi" → "Tinn" → "Stato Civile" → "Amministrazione database"; si presenta la seguente maschera

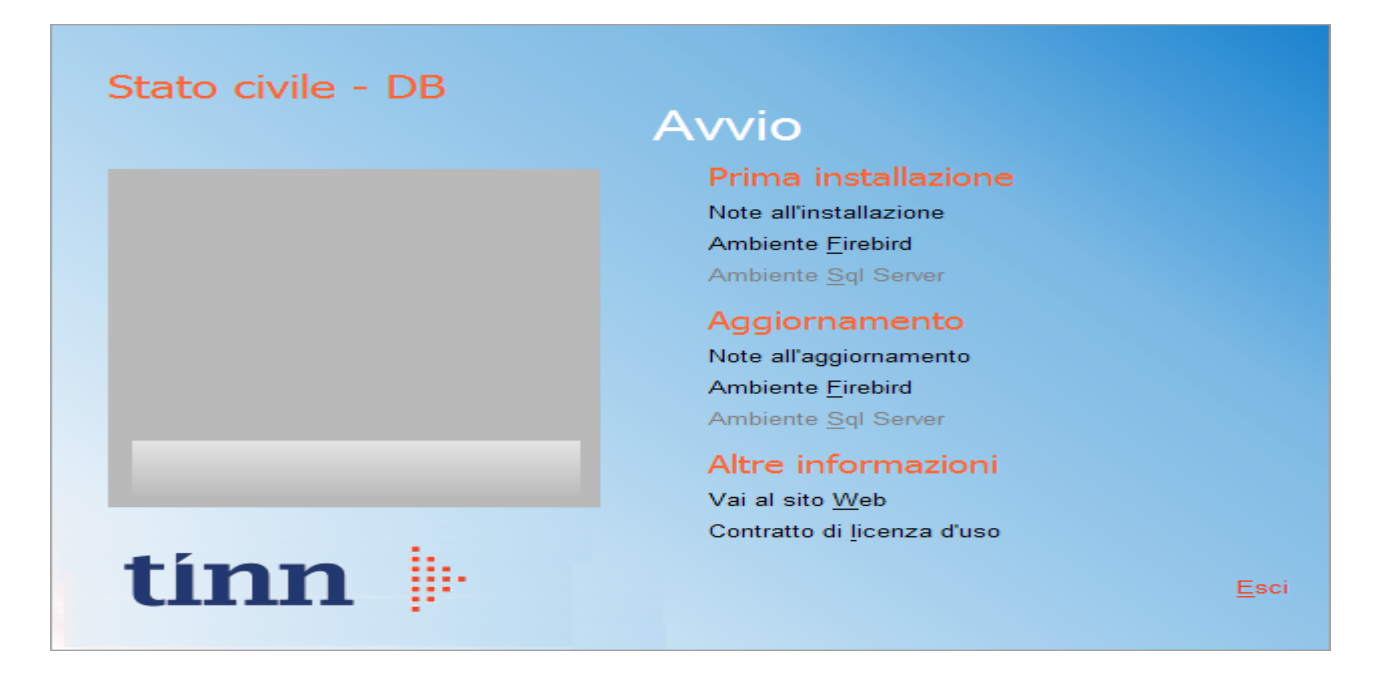

3. Selezionare sotto *Aggiornamento* la voce "Ambiente Firebird"; si presenta la seguente maschera

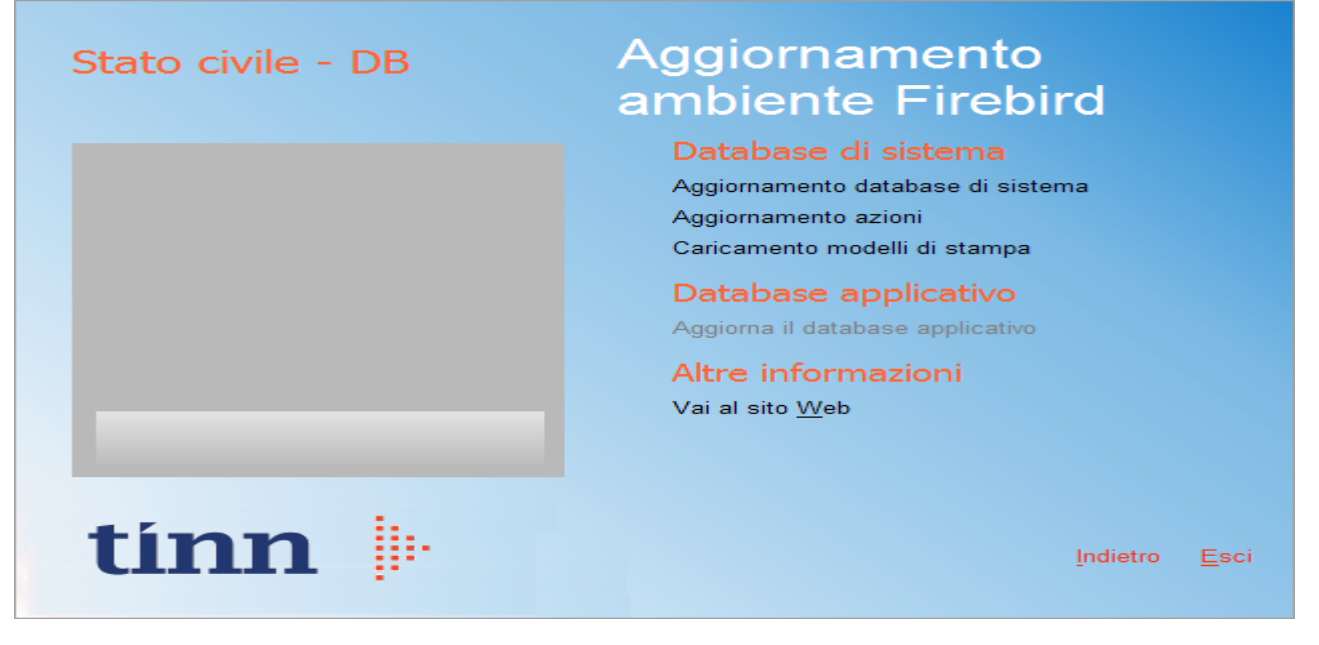

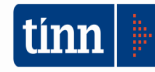

4. Selezionare sotto *Database di sistema* la voce "Aggiornamento azioni" e cliccare prima su Sì e poi su OK sui messaggi di conferma; si presenta la seguente maschera

| Selezione del catalogo su cui eseguire l'o | perazione richiesta |   |
|--------------------------------------------|---------------------|---|
| Catalogo                                   | Descrizione         | ^ |
| DBDEMOG                                    |                     |   |
| ▶ DBSYS                                    |                     |   |
|                                            |                     |   |
|                                            |                     |   |
|                                            |                     |   |
|                                            |                     |   |
|                                            |                     |   |
|                                            |                     |   |
|                                            |                     |   |
|                                            |                     |   |
|                                            |                     |   |
|                                            |                     |   |
|                                            |                     | ~ |
|                                            | Annulla             | • |

5. Selezionare il database di sistema cliccando sulla riga che indica il Catalogo DBSYS (o comunque il database di sistema) e poi sul pulsante Selezione

| Database Login 🛛 🔀 |                   |  |  |  |
|--------------------|-------------------|--|--|--|
| Database:          | Connection        |  |  |  |
| User Name:         | sysdba            |  |  |  |
| Password:          |                   |  |  |  |
|                    | <u>O</u> K Cancel |  |  |  |

6. Se si presenta la maschera di Login, inserire la Password (normalmente masterkey) e poi cliccare su OK; in ogni caso al termine del caricamento si presenta la maschera di conferma dell'operazione terminata.

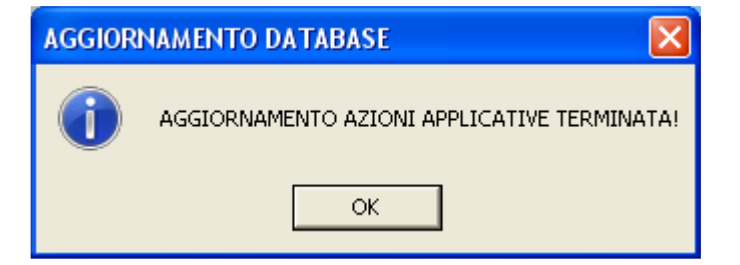

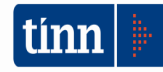

#### 3.2 Aggiornamento dei modelli di stampa della procedura Stato Civile

### **ATTENZIONE !!!**

### L'aggiornamento dei modelli di stampa della procedura Stato Civile deve essere eseguito su <u>una sola</u> postazione dove la stessa risiede.

- 1. Accertarsi che dal menù *Start* di Windows sia raggiungibile la voce "Tutti i programmi"  $\rightarrow$  "Accademia Informatica", altrimenti provare su un altro PC
- 2. Dal menù *Start* di Windows selezionare "Tutti i programmi" → "Tinn" → "Stato Civile" → "Amministrazione database"; si presenta la seguente maschera

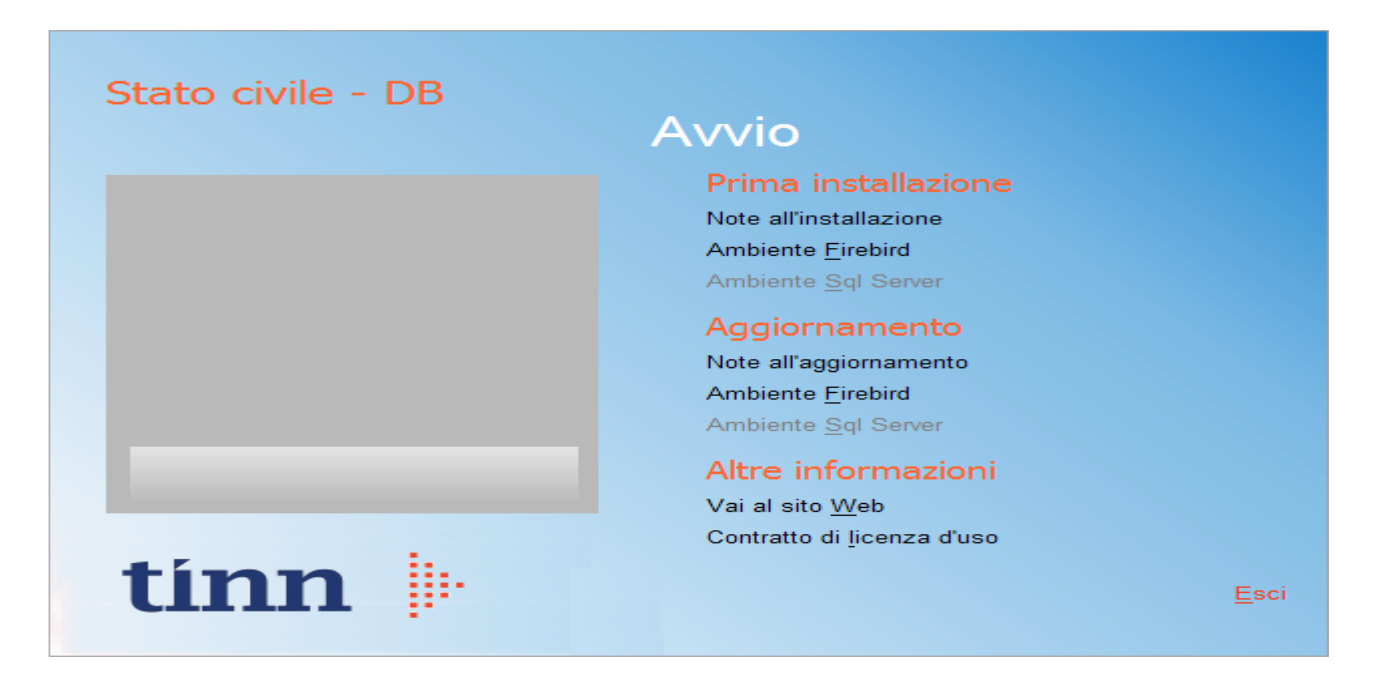

3. Selezionare sotto *Aggiornamento* la voce "Ambiente Firebird"; si presenta la seguente maschera

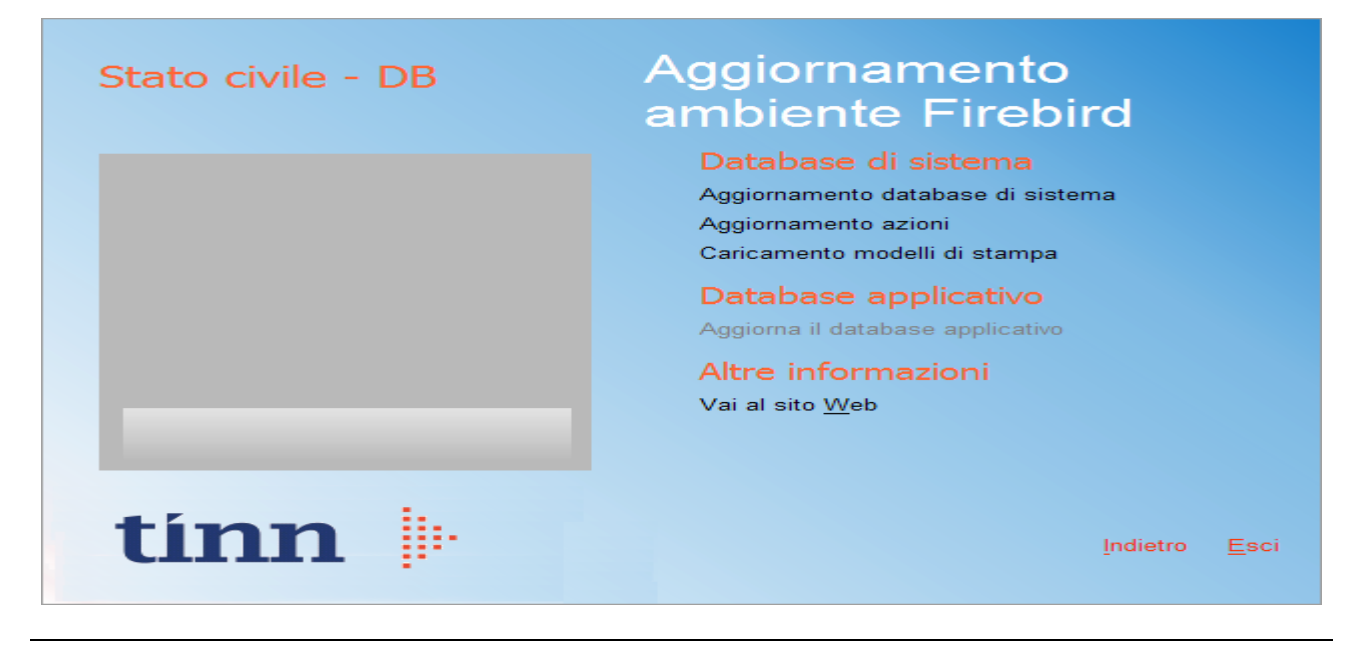

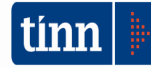

4. Selezionare sotto *Database di sistema* la voce "Caricamento modelli di stampa" e cliccare prima su Sì e poi su OK sui messaggi di conferma; si presenta la seguente maschera

| Caricamento modelli d                                         | stampa      | ×                 |  |
|---------------------------------------------------------------|-------------|-------------------|--|
| Selezione del catalogo su cui eseguire l'operazione richiesta |             |                   |  |
| Catalogo                                                      | Descrizione | <u>^</u>          |  |
| DBDEMOG                                                       |             |                   |  |
| ▶ DBSYS                                                       |             |                   |  |
|                                                               |             |                   |  |
|                                                               |             |                   |  |
|                                                               |             |                   |  |
|                                                               |             |                   |  |
|                                                               |             |                   |  |
|                                                               |             |                   |  |
|                                                               |             |                   |  |
|                                                               |             |                   |  |
|                                                               |             |                   |  |
|                                                               |             |                   |  |
|                                                               |             |                   |  |
|                                                               |             | Annulla Selezione |  |
|                                                               |             |                   |  |

5. Selezionare il database di sistema cliccando sulla riga che indica il Catalogo DBSYS (o comunque il database di sistema) e poi sul pulsante Selezione

| Database Login |       |                  |  |  |
|----------------|-------|------------------|--|--|
| Datab          | ase:  | Connection       |  |  |
| <u>U</u> ser N | lame: | sysdba           |  |  |
| <u>P</u> assw  | ord:  |                  |  |  |
|                |       | <u>OK</u> Cancel |  |  |

6. Se si presenta la maschera di Login, inserire la Password (normalmente masterkey) e poi cliccare su OK; in ogni caso al termine del caricamento si presenta la maschera di conferma dell'operazione terminata.

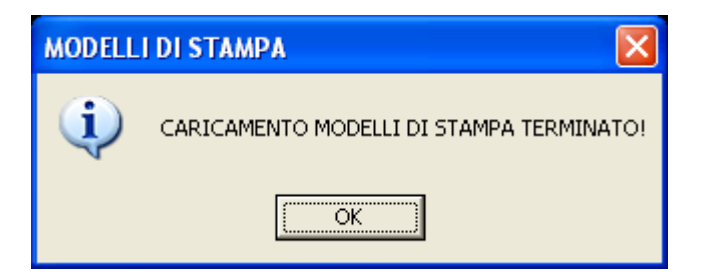

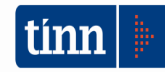

#### **4** FUNZIONI AGGIUNTE O MODIFICATE

### 4.1 Anagrafe

Non sono state aggiunte o modificate funzioni. L'aggiornamento comprende solo alcune correzioni e/o migliorie.

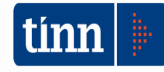

#### 4.2 Stato civile

#### ► Stato civile

- Inserita la funzione per la gestione del registro delle cremazioni (<u>Disposizioni in materia di</u> cremazione, conservazione, affidamento e dispersione delle ceneri)

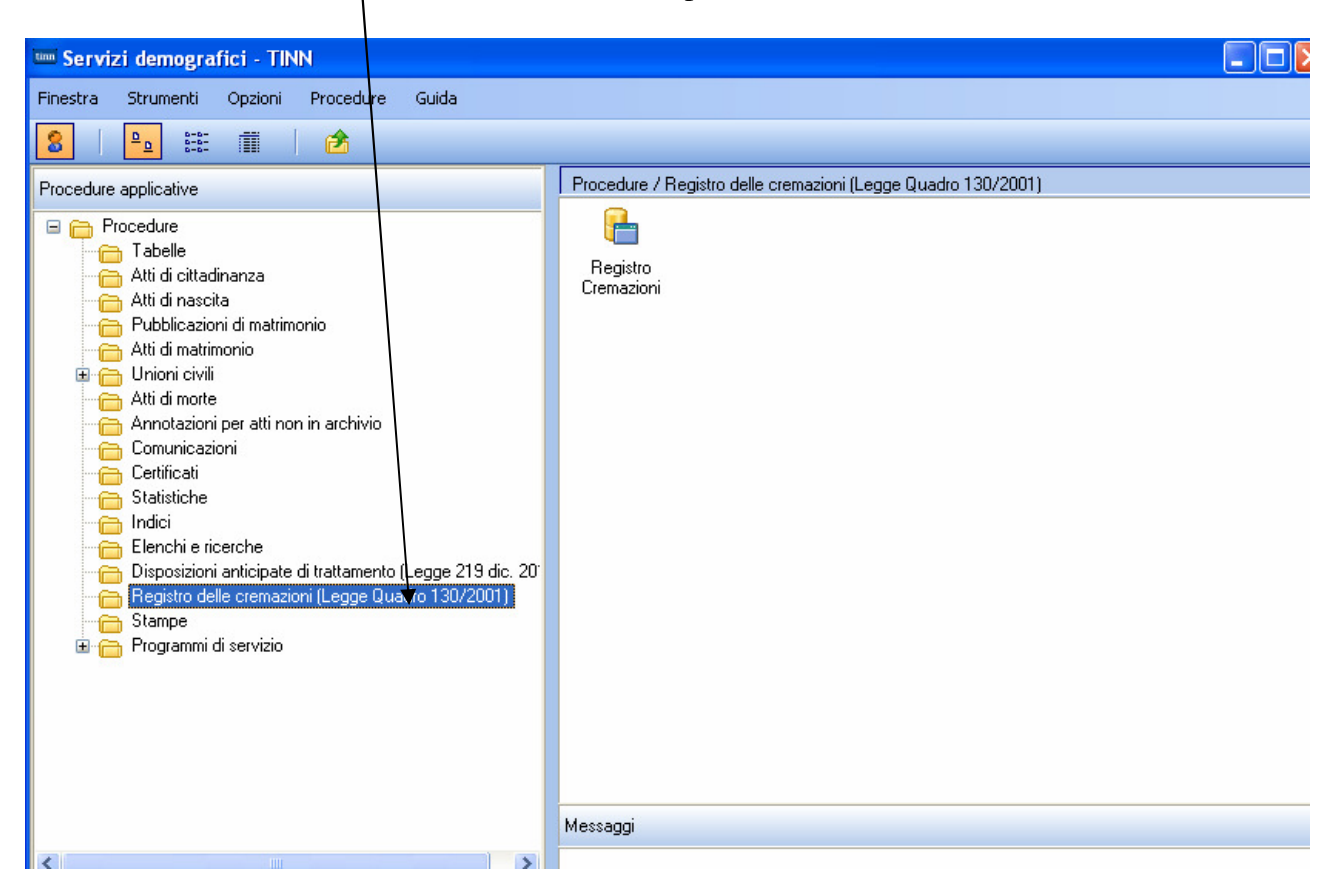

#### ► Stato civile / Tabelle / Impostazioni generali

- Nella funzione *Impostazioni generali* è stata aggiunta la pagina '*Altre configurazioni*' dove inserire gli estremi dell'articolo della legge regionale sulle disposizioni in materia di cremazione, conservazione, affidamento e dispersione delle ceneri.

| C                                                                      | temazione, e                           | conservazione,      | amuamento            | C      | dispersione | uciic | ceneri. |
|------------------------------------------------------------------------|----------------------------------------|---------------------|----------------------|--------|-------------|-------|---------|
| 1                                                                      | 🎟 Impostazioni g                       | enerali - Stato civ | ile - Servizi demog  | rafici |             |       |         |
|                                                                        | Finestra Opzioni                       | Dati Guida          |                      |        |             |       |         |
|                                                                        |                                        | X 9                 | <b>4</b> + +         |        |             |       |         |
| Comune e delegazione Visualizzazione atti @lboWeb Altre configurazioni |                                        |                     |                      |        |             |       |         |
|                                                                        |                                        |                     | Altre impostazioni ( | Comun  | e           |       |         |
|                                                                        | Legge regionale<br>registro cremazioni |                     |                      |        |             |       |         |
|                                                                        |                                        |                     |                      |        |             |       |         |

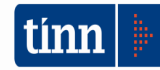

### ► Stato civile / Statistiche / D7A

| Abilitato pulsante Genera file GINO                                                           |                              |
|-----------------------------------------------------------------------------------------------|------------------------------|
| 🚥 STATISTICHE - Modello D7/A Servizi demografici                                              |                              |
| Finestra Report Opzioni Guida                                                                 |                              |
|                                                                                               |                              |
| Mese Annuale 👽 Anno 2018 🛟 Calcola 🖗 Modifica 💿 Stampa su modello ISTAT 🔿 Stampa su foglio A4 | Genera file Genera file GINO |
| 6.4 Totale<br>7 - ACCORDI EXTRAGIUDIZIALI ex art.12 d. l. n. 132/2014<br>7.1 Separazioni      |                              |

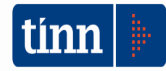